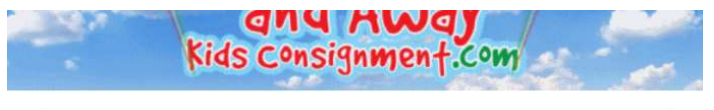

| Consignor Login<br>Consignor Number*<br>100<br>Password*<br>Login<br>Forgot your consignor number or password? Click Here<br>Need a consignor number? Click Here | LOG ON TO YOUR CONSIGNOR<br>HOME PAGE |
|----------------------------------------------------------------------------------------------------|---------------------------------------|
| Trouble logging in? Click Here                                                                                                    |                                       |

| Consignor Homepage<br>Welcome to the consignor homepage for<br>Michele Trgovac (#100)                                                      | YOU WILL SEE THIS MENU.<br>CLICK ON THE MENU DOWN<br>ARROW |
|----------------------------------------------------------------------------------------------------|------------------------------------------------------------|
| Menu -                                                                                                    |                                                            |
| 실 Update Account Information                                                                                                    | THEN CLICK HERE                                            |
| 출 Select a Drop-off Appt.                                                                                                    | MEN CEICK HERE                                             |
| 실 Become a Sale Crew Worker                                                                                                    |                                                            |
| 실 Work With Consigned Inventory                                                                                                    |                                                            |
| 2 View/Approve Seller Agreement Access options for entering inventory, printing tags, and other things related to your consigned inventory |                                                            |
| 실 View/Approve Sale Crew Worker Agreement                                                                                                  |                                                            |
| Logout                                                                                                    |                                                            |
| Seller Agreement Status:                                                                                                    |                                                            |
| SIGNED                                                                                                    |                                                            |

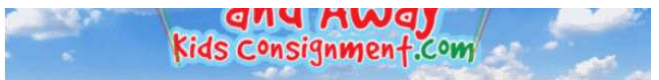

#### **Consignor Inventory Menu**

Welcome back! You are logged in as consignor #100 Michele Trgovac. You are currently REGISTERED for our upcoming sale.

Please choose from one of the following options:

- Add Items -
- (Add, Edit, Delete Active Inventory Items)

Inactive Inventory

(Select inventory from past sales that you plan to bring to the upcoming sale)

Print Tags -

(Print barcoded tags to place on your items. NOTE: Please disable your popup blocker to print tags.)

Inventory Reports -

(View and Print an inventory list of what you are consigning)

IT BRINGS UP THIS WINDOW CLICK ON "PRINT TAGS"

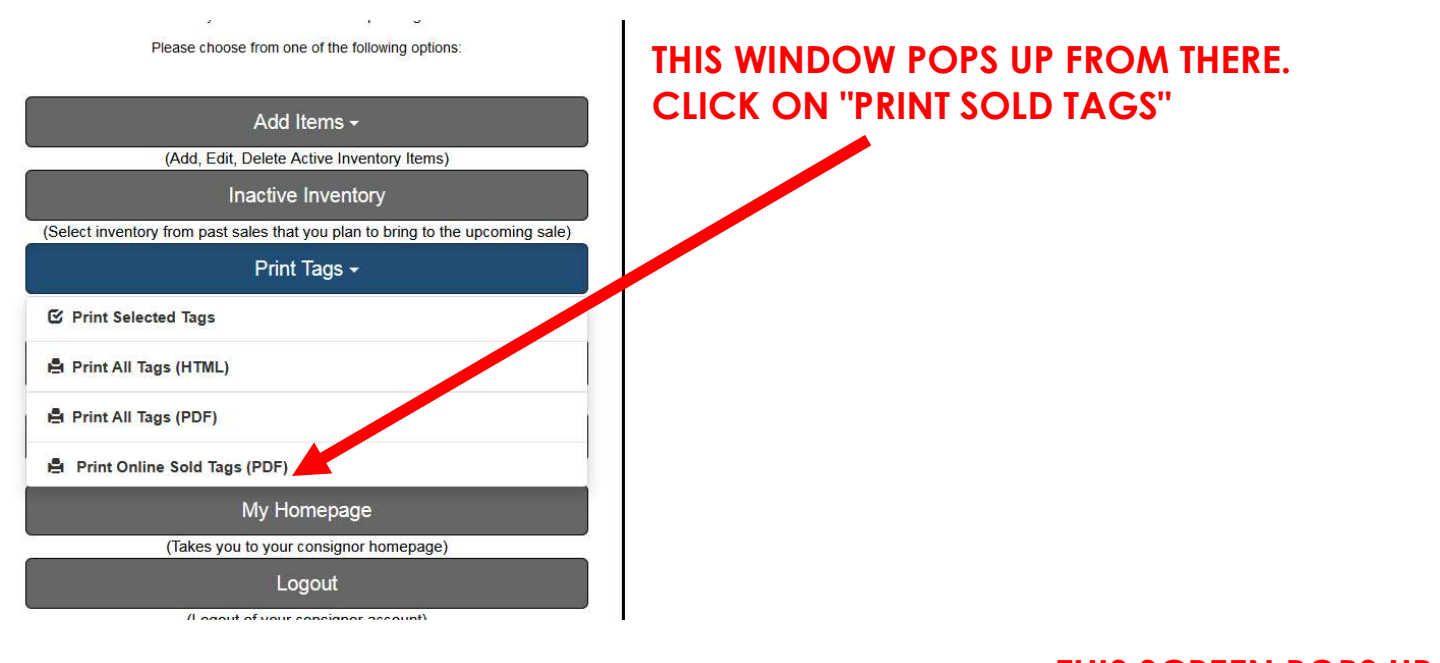

#### THIS SCREEN POPS UP. CLICK ON THE DOWN ARROW "TAG PRINTING OPTIONS"

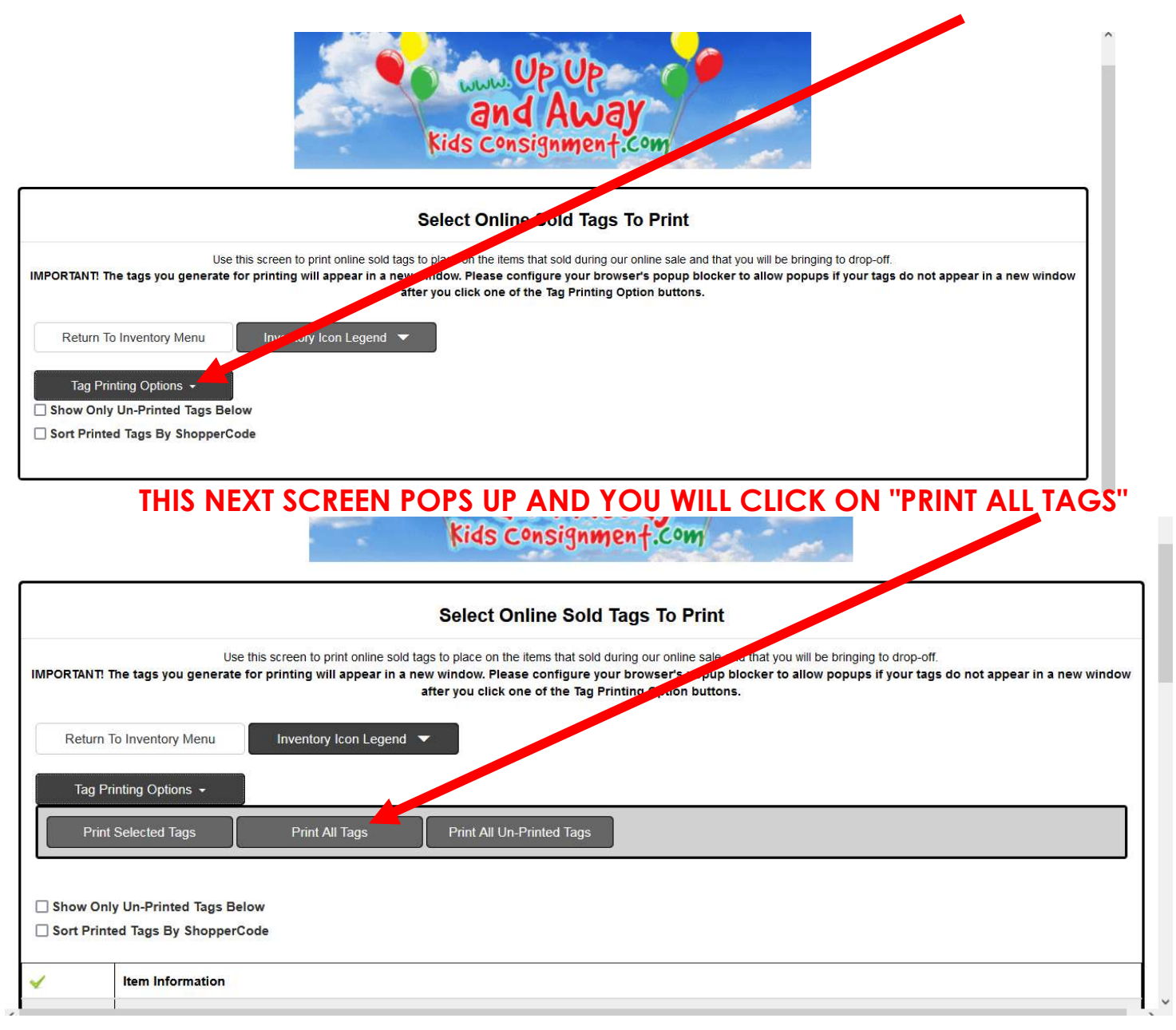

| Use this so<br>ags you generate for pri<br>ventory Menu | reen to print online sol<br>nting will appear in a<br>nventory Icon Legend                                    | d tags to place on the items that sold<br>new window. Please configure y<br>after you click one of the Tag P                                     | dur g our online sale and<br>our i rowser's popup blo<br>'rinti g Option buttons.                                                                                                    | hat you will be bringing to drop-off.<br>:ker to allow popups if your tags do not appear in a new wi                                                                                                    |
|---------------------------------------------------------|----------------------------------------------------------------------------------------------------|----------------------------------------------------------------------------------------------------|----------------------------------------------------------------------------------------------------|----------------------------------------------------------------------------------------------------|
| ventory Menu                                            | nventory Icon Legend                                                                                          | -                                                                                                    |                                                                                                    |                                                                                                    |
| Onlines                                                 |                                                                                                    |                                                                                                    |                                                                                                    |                                                                                                    |
| J Opuons 👻                                              |                                                                                                    | -                                                                                                    |                                                                                                    |                                                                                                    |
| cted Tags                                               | Print All Tags                                                                                                | <ul> <li>www.mysalemanager.net</li> <li>You are about to generate all online so you want to do?</li> </ul>                                       | ld tags for unting. Is that what                                                                                                    |                                                                                                    |
| -Printed Tags Below                                     |                                                                                                    | 120                                                                                                    | OK Cancel                                                                                                    |                                                                                                    |
| ags By ShopperCode                                      |                                                                                                    |                                                                                                    |                                                                                                    |                                                                                                    |
| m Information                                           |                                                                                                    |                                                                                                    |                                                                                                    |                                                                                                    |
|                                                         | Printed Tags Below<br>Igs By ShopperCode<br>In Information<br>Iddha Walks into a Bar<br>In # 89 Price: \$4.00 | Print All Tags<br>Printed Tags Below<br>Igs By ShopperCode<br>In Information<br>ddha Walks into a Bar & The Last Lecture<br>m # 89 Price: \$4.00 | Print All Tags     Image: With the second second seco | Print All Tags     Image: Control of the second second secon |

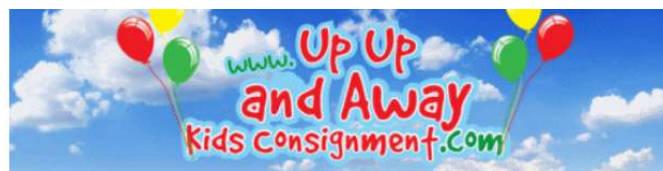

### THIS NEXT WINDOW POPS UP CLICK ON "DISPLAY TAGS FOR PRINTING"

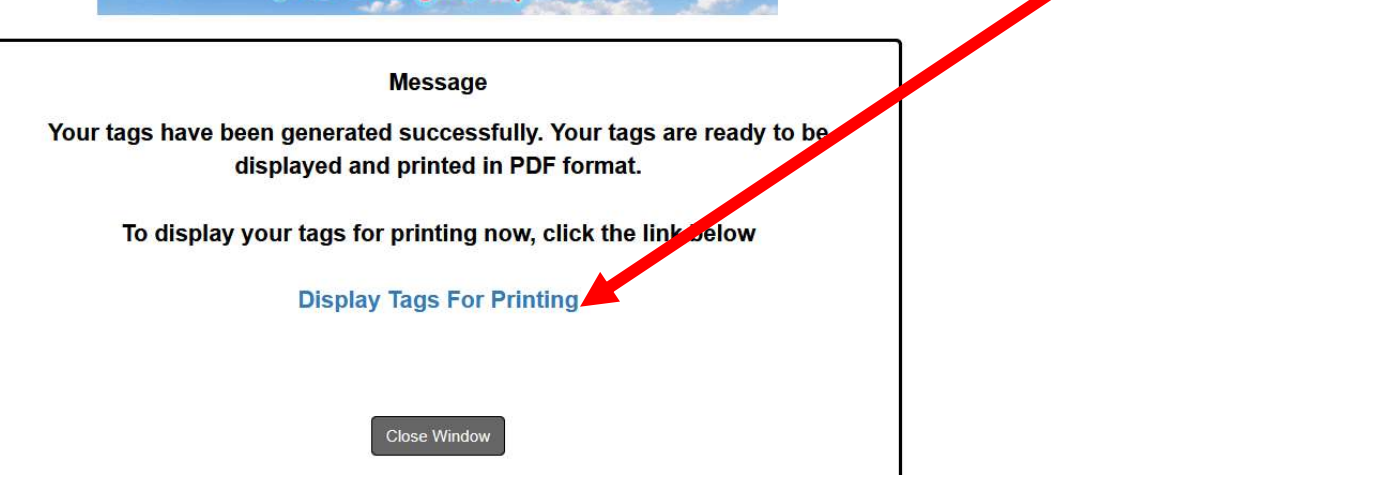

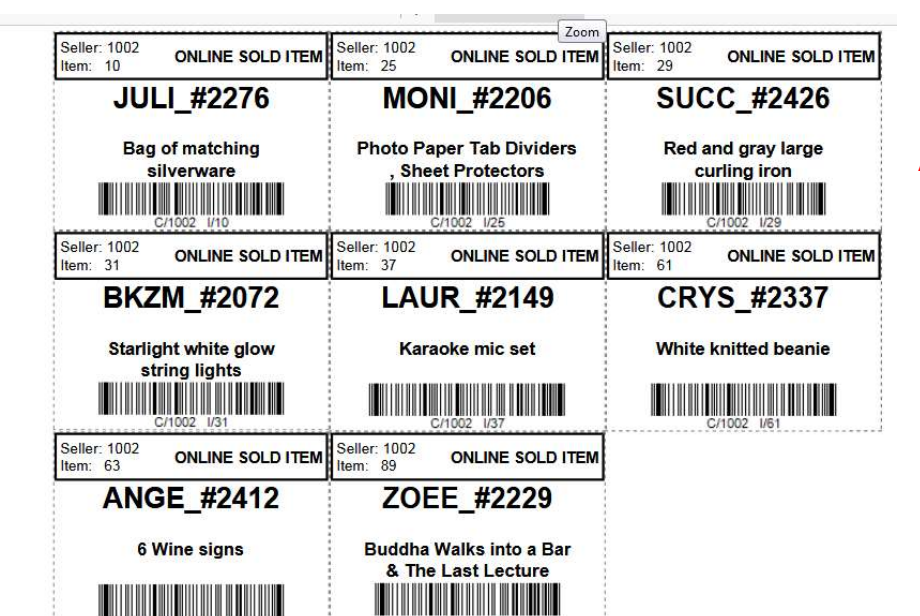

# AND YOUR TAGS POP UP LOOKING LIKE THIS

## THEN YOU JUST PRINT THEM AS YOU USUALLY PRINT